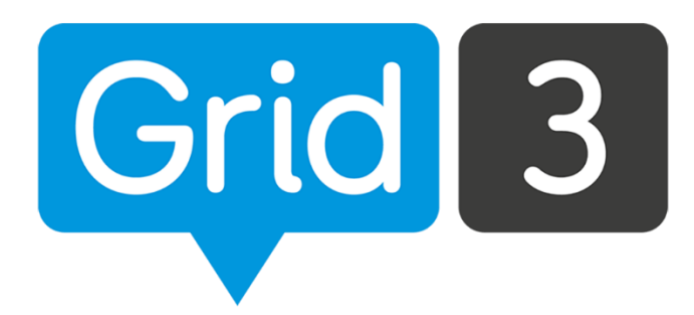

# Grid 3

# Guia Rápido do Usuário

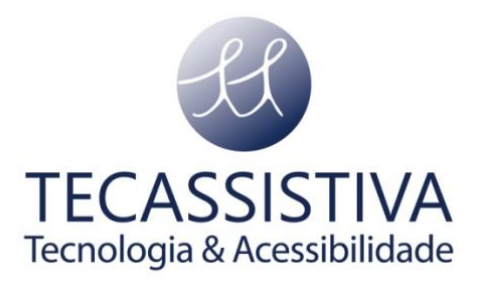

PUBLICADO POR

#### Smartbox Assistive Technology Ltd.

Smart House, 4a Court Road Malvern, WR14 3BL Reino Unido +44 (0) 1684 578 868 info@thinksmartbox.com www.thinksmartbox.com

E POR

#### Tecassistiva

Av. Dr. Altino Arantes, 345 Vila Clementino São Paulo - SP CEP 04042-032 Brasil +55 (11) 3266-4311 teca@tecassistiva.com.br www.tecassistiva.com.br

<u>ecassistiva.com.br</u>

Copyright © 2018 Smartbox Assistive Technology Ltd. Todos os direitos reservados.

As informações contidas neste documento estão sujeitas a alterações sem aviso prévio. Nenhuma parte desta publicação pode ser reproduzida ou transmitida por qualquer forma ou qualquer meio eletrônico ou mecânico, para qualquer finalidade, sem a permissão expressa por escrito da Smartbox e da Tecassistiva.

Traduzido da versão em inglês (G3PT-BR 30/01/18)

## Sumário

| Bem-vindo                                 | 4  |
|-------------------------------------------|----|
| Criar um utilizador                       | 4  |
| Conjuntos de teclados                     | 7  |
| Comunicação por símbolos                  | 7  |
| Comunicação por texto                     | 9  |
| Aprendizagem interativa                   | 11 |
| Aplicativos acessíveis                    | 12 |
| As redes sociais e a web                  | 13 |
| Comunicação remota                        | 14 |
| Música, fotos e vídeos                    | 14 |
| Controle do Ambiente                      | 15 |
| Controle do Computador                    | 16 |
| Explorador de teclados                    | 17 |
| Organizar conjuntos de teclados           | 17 |
| Adicionar mais conjuntos de teclados      | 18 |
| Configurações                             | 18 |
| Utilizadores                              | 19 |
| Edição remota                             | 19 |
| Usar um conjunto de teclados              | 20 |
| Edições rápidas                           | 21 |
| Mudar a legenda da imagem                 | 21 |
| Adicionar a uma lista de palavras         | 21 |
| Iniciar na inicialização                  | 22 |
| Configurar o conjunto de teclados inicial | 22 |

## **Bem-vindo**

O Grid 3 lhe dá o poder de se comunicar, aprender e controlar o mundo. Este guia irá ajudá-lo na configuração inicial do programa e a começar a se comunicar por meio dos teclados de forma imediata.

## Criar um utilizador

Criar um novo utilizador é a primeira coisa que é preciso fazer no Grid 3. Assim que criá-lo você pode começar a personalizar suas definições, conjuntos de teclados, métodos de acesso, características da voz e muito mais.

Na primeira vez que abrir o software, você receberá instruções para a criação do seu perfil:

| Utilizadores<br>Edição remota<br>Ajuda | e Bem vindo                                                                                       |
|----------------------------------------|---------------------------------------------------------------------------------------------------|
|                                        | Grid 3                                                                                            |
|                                        | Descubra as possibilidades de Grid 3<br>Uma ampla gama de recursos da CAA na ponta dos seus dedos |
|                                        | Iniciar                                                                                           |
|                                        | Faça login com sua conta da Smartbox<br>Entrar                                                    |
|                                        | ii.                                                                                               |

Dê um nome ao seu utilizador e escolha um idioma e uma voz. Poderá também adicionar uma foto se assim o desejar.

| Utilizadores  |                                                                 | -   |       | × |
|---------------|-----------------------------------------------------------------|-----|-------|---|
| Edição remota | 🕑 Novo utilizador                                               |     |       |   |
| Ajuda         | Conte-nos sobre você                                            |     |       |   |
|               | Perfil Voz                                                      |     |       |   |
|               | Nome<br>Marcia<br>Mariana<br>Primeiro idioma<br>Primeiro idioma |     |       |   |
|               | Portugués (Brasil)     Alterar     Testar Voz                   |     |       |   |
|               | Velocidade 46% + Tom de voz 50% + Alterar Imagem                |     |       |   |
|               |                                                                 | Seg | uinte |   |

**Dica:** É possível usar a opção Câmera embaixo de Alterar Imagem para tirar uma foto com a câmera do computador.

Das seis opções possíveis, selecione o tipo de conjuntos de teclados que seu utilizador vai precisar.

|                                        | - = ×                                                                                                    |
|----------------------------------------|----------------------------------------------------------------------------------------------------|
| Utilizadores<br>Edição remota<br>Ajuda | Conjunto de teclados Escolher a seleção inicial de teclados para Marianaaa                                                                        |
|                                        | Sim Comunicação por símbolos<br>Conjuntos de teclados para comunicação usando símbolos para representar palavras e frases.                        |
|                                        | Sim Comunicação por texto<br>Conjuntos de teclados desenvolvidos para a comunicação usando teclados de escrita com previsão e<br>frases.          |
|                                        | Sim Aprendizagem interativa<br>Atividades dinâmicas e motivadoras para a intervenção precoce.                                                     |
|                                        | Sim Aplicativos acessíveis<br>Aplicativos para navegação na internet, redes sociais, multimídia e mensagens.                                      |
|                                        | Sim Controlo de Ambiente<br>Conjuntos de teclados para controlar o ambiente, desde sua televisão até portas e janelas especialmente<br>adaptadas. |
|                                        | Sim Controlo do computador<br>Conjuntos de teclados para acessar todos os seus aplicativos Windows favoritos.                                     |
|                                        | Não Selecionar Nada                                                                                                    |

É possível adicionar ou remover conjuntos de teclados mais tarde, por isso não se preocupe se ainda não tem certeza nesta fase.

O Grid 3 traz configurações de predição poderosas que poderão acelerar significativamente a sua comunicação.

Para tirar vantagem destas configurações, é preciso confirmar a permissão do Grid 3 para aprender a partir das suas palavras, frases e localização. É possível mudar estas definições em qualquer altura ao utilizar o Grid 3. Clique em Criar Utilizador para finalizar.

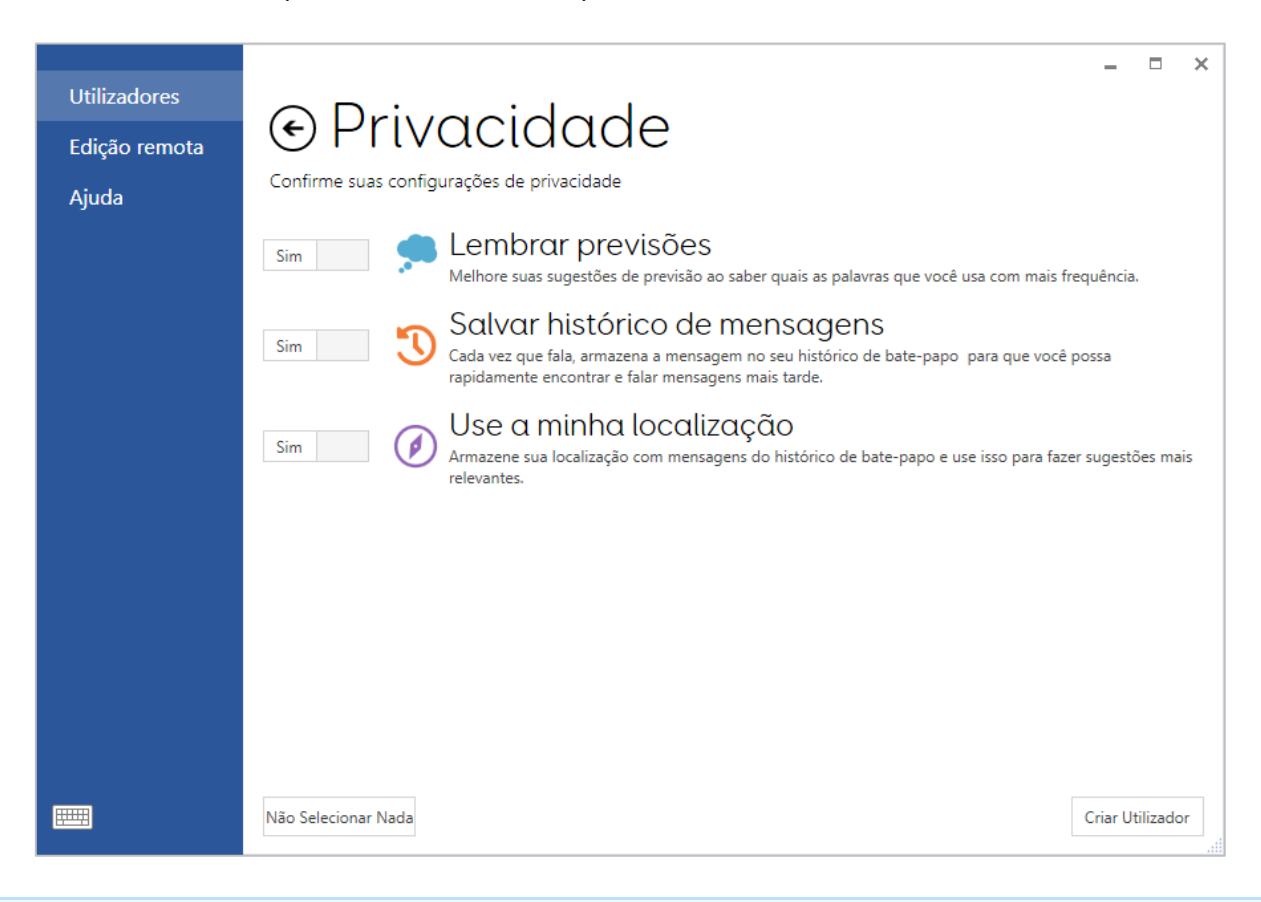

**Dica:** Um utilizador pode impedir temporariamente que a informação sobre a sua atividade seja gravada usando o comando Modo Privado.

## Conjuntos de teclados

Incluído no Grid 3 está um conjunto de teclados muito úteis que podem ser usados de imediato ou como ponto de partida para a personalização.

#### Comunicação por símbolos

A **Comunicação por Símbolos A** está desenhada para uma pessoa que está começando a usar a comunicação alternativa. As palavras estão organizadas por tópicos. Em cada tópico (teclado) você poderá construir frases simples a partir de uma ou duas seleções.

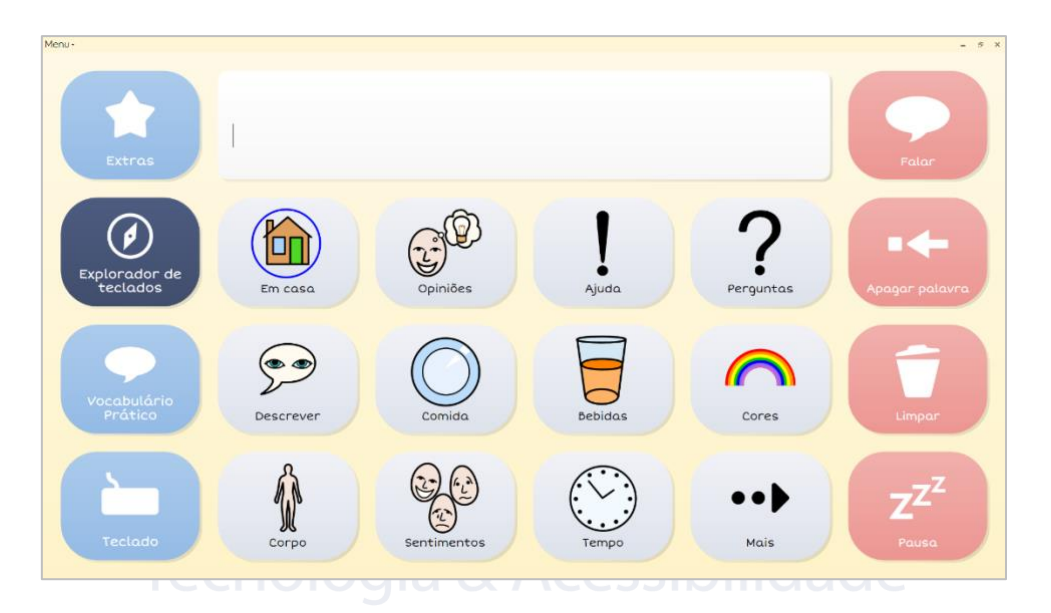

A **Comunicação por Símbolos B** baseia-se nas competências linguísticas e de acesso que foram estabelecidos e fornece vocabulário para construir frases de até três seleções.

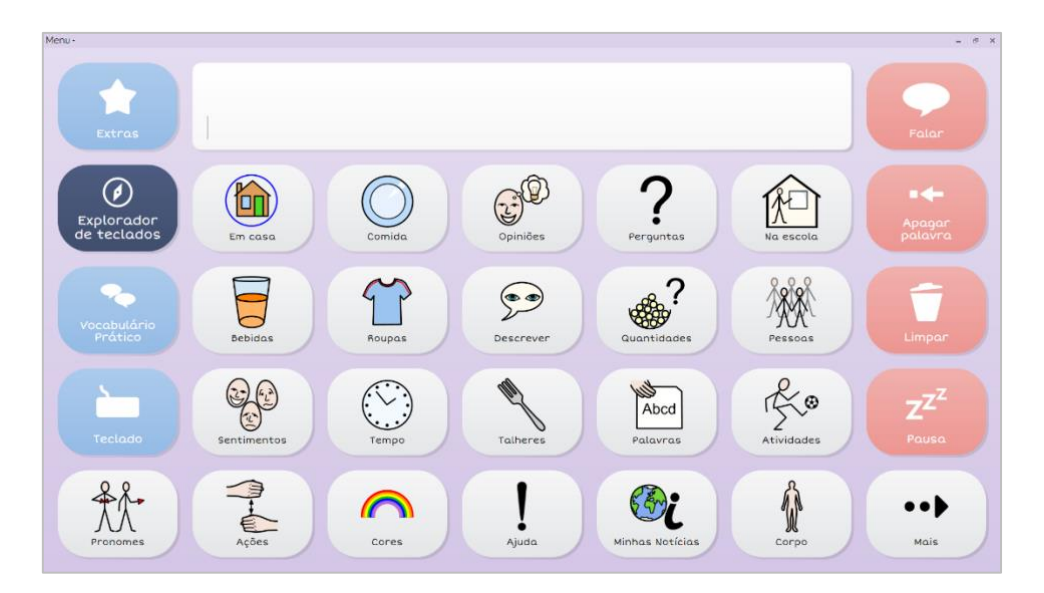

A **Comunicação por Símbolos C** fornece uma transição para pessoas que se comunicam com facilidade acerca de um tópico com base em vocabulário, e que estão prontos para usar mais ferramentas de linguagem para dizer mais. O vocabulário fundamental inclui as palavras que dizemos mais frequentemente. Na Comunicação por Símbolos C é possível acessar o vocabulário fundamental de cada teclado, dando-lhe a possibilidade de criar uma maior variedade de frases.

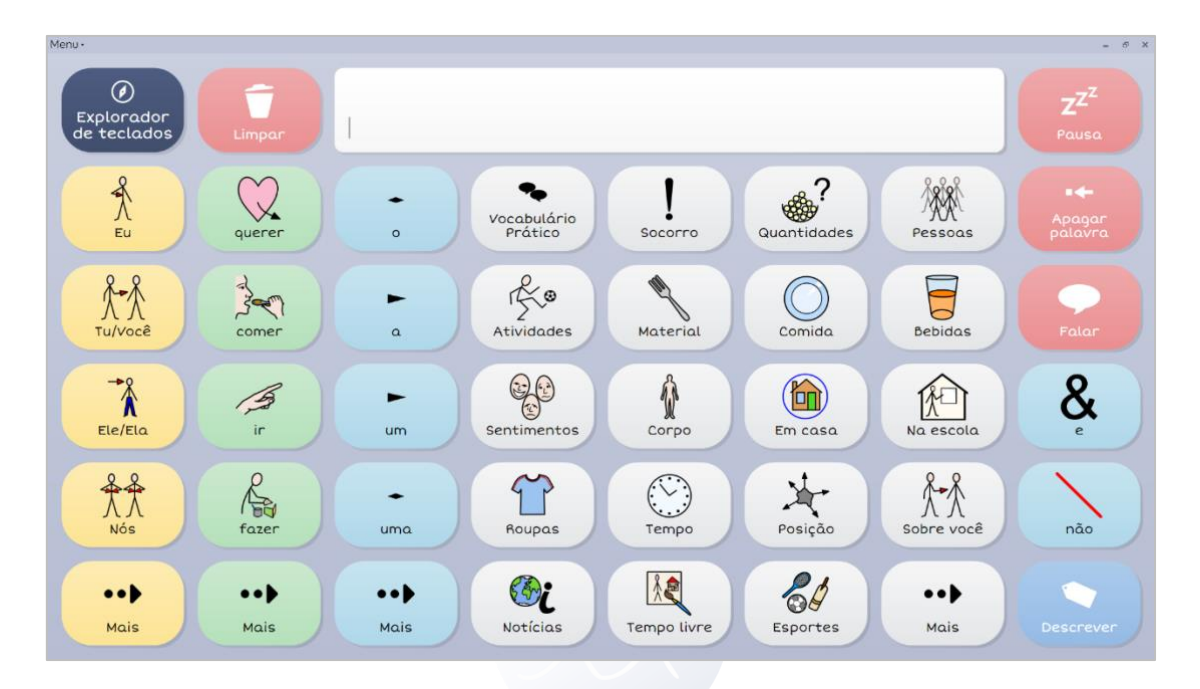

A **Comunicação por Símbolos D** promove o vocabulário fundamental no menu inicial. Isto significa que é possível criar novas frases de forma rápida e apenas é preciso visitar os teclados com tópicos para encontrar palavras menos comuns. As ferramentas de gramática do Grid 3 ajudam-no a criar frases gramaticalmente corretas num número menor de seleções.

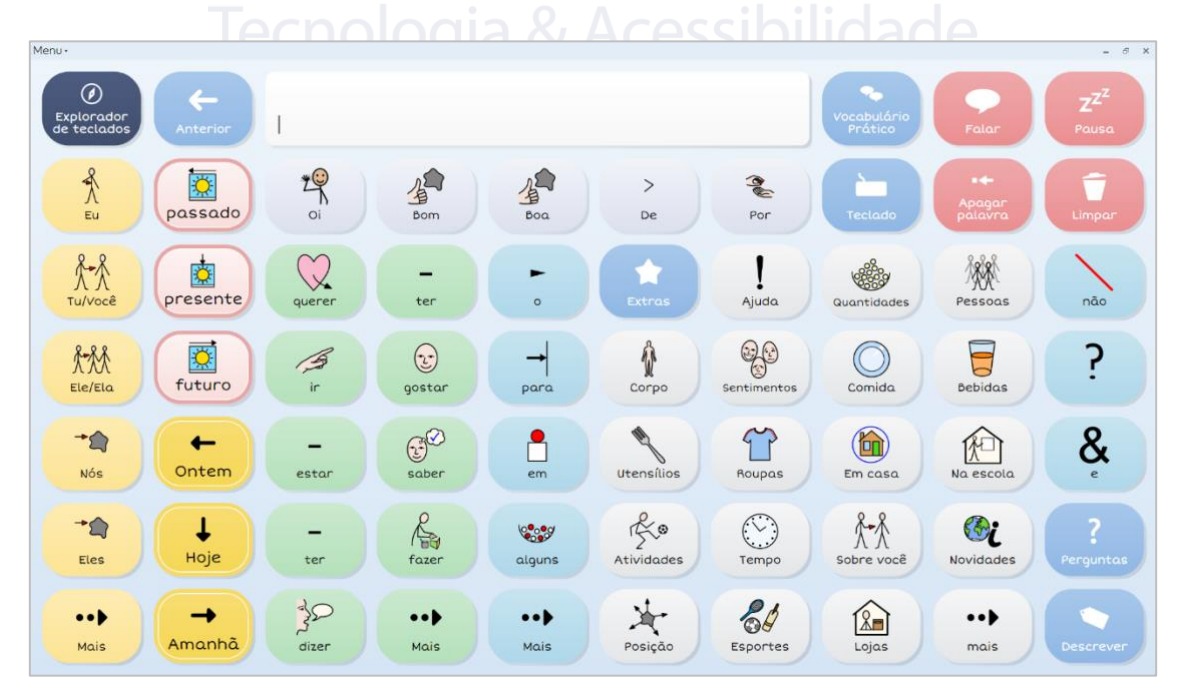

#### Comunicação por texto

A **Comunicação Rápida** é um conjunto de teclados de comunicação para utilizadores com habilitações literárias. A partir do menu inicial é possível escolher se quer usar o chat ou abrir um dos aplicativos acessíveis, incluindo SMS, telefone, leitor de música e muito mais.

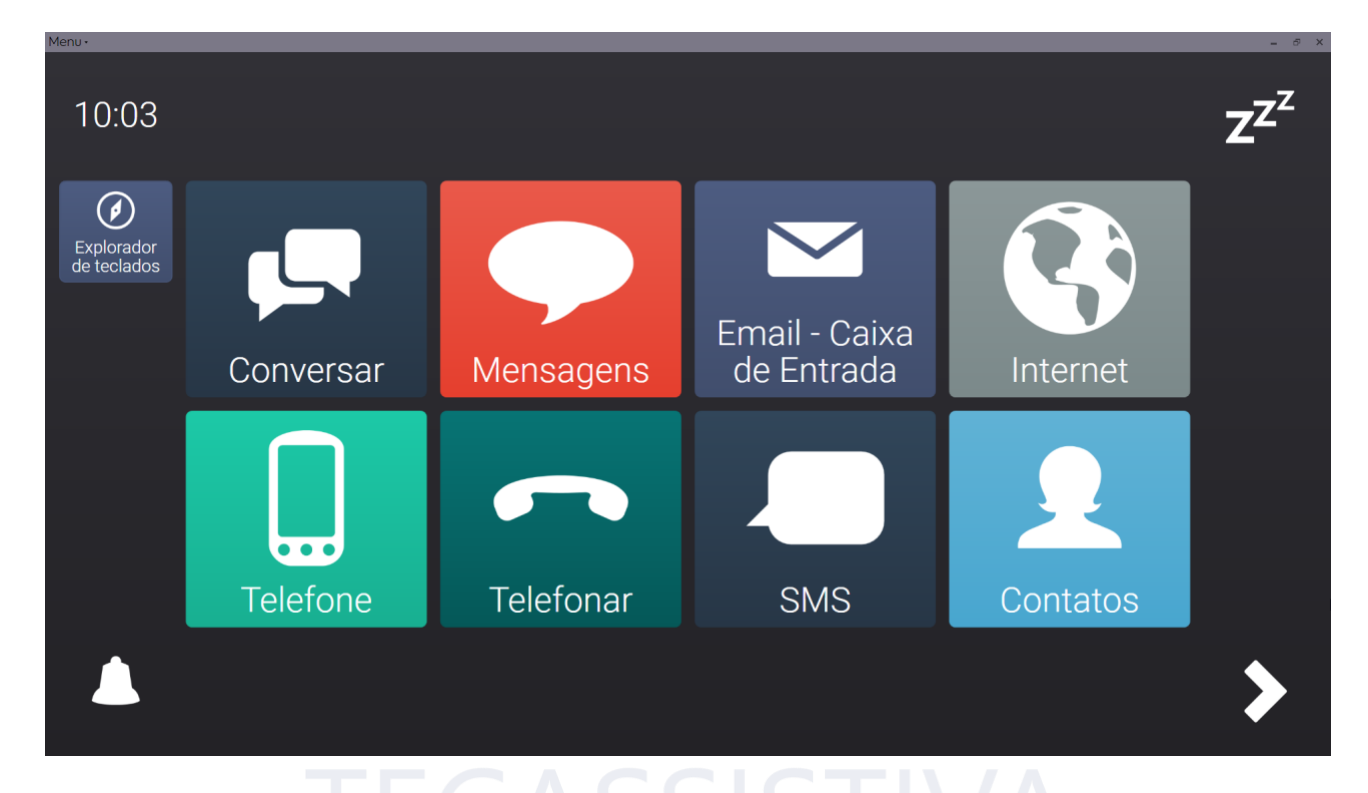

A **Comunicação Rápida** usa as poderosas ferramentas de predição e histórico do chat do Grid 3 para tornar a criação de mensagens significativamente mais rápida.

| lecnologia & Acessibilidade |             |                       |   |    |   |   |     |        |                |  |
|-----------------------------|-------------|-----------------------|---|----|---|---|-----|--------|----------------|--|
| Menu•                       | Oi          |                       |   |    |   |   |     |        | ZZZZ           |  |
| Início                      |             |                       |   |    |   |   |     |        | Pausa          |  |
|                             | m           | eu                    |   | an |   |   | pes |        |                |  |
| q                           | W           | е                     | r | t  | у | u | i   | 0      | р              |  |
| а                           | S           | d                     | f | g  | h | j | k   | Ι      | ?              |  |
| shift                       | Z           | x                     | С | V  | b | n | m   |        | Falar          |  |
| Apagar Tudo                 | Ferramentas | <b>D</b><br>Histórico |   |    |   |   | 123 | Apagar | Apagar palavra |  |

O **Teclado de Escrita** é um sistema de comunicação para utilizadores com bons níveis de alfabetização. Inclui a previsão e uma lista de mensagens instantâneas.

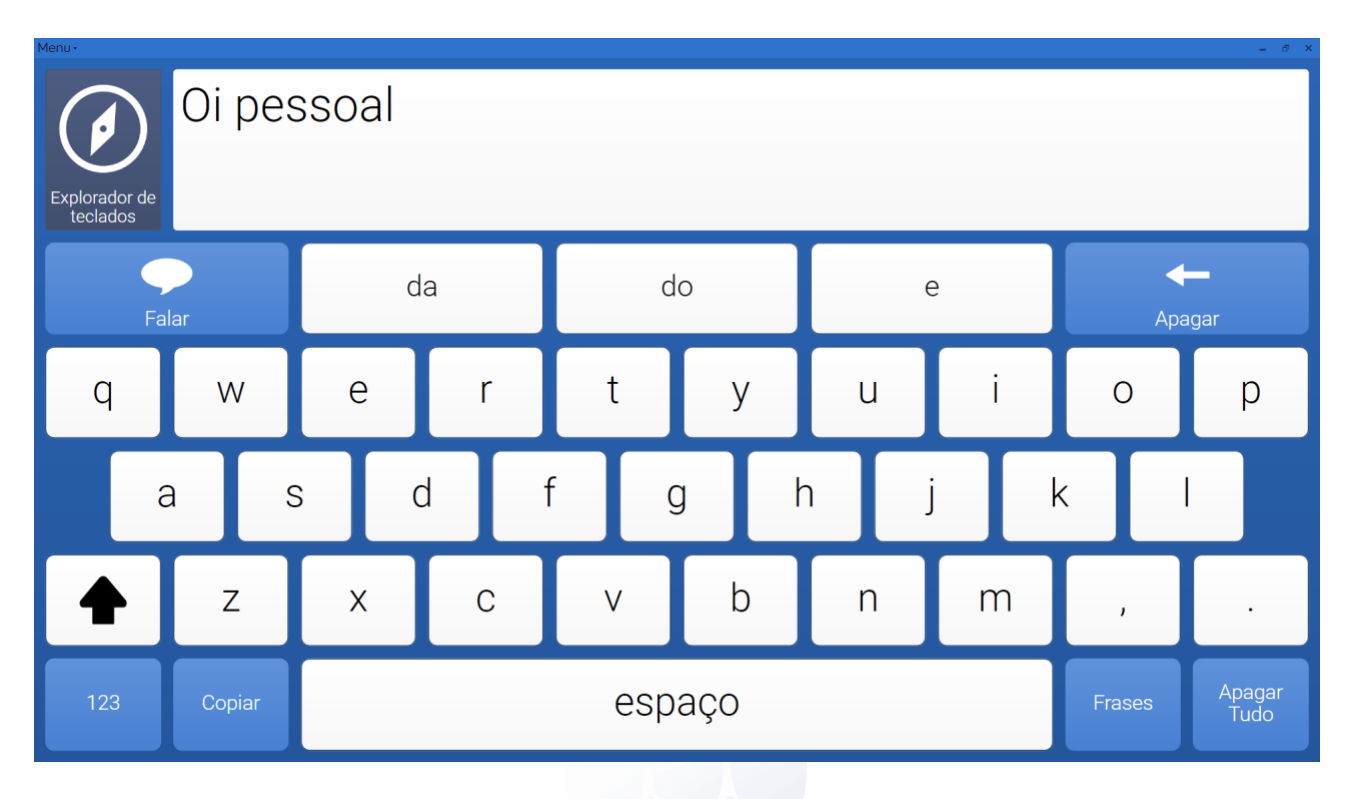

O **Teclado de Escrita com Símbolos** é um teclado QWERTY básico com previsão de símbolos, para pessoas com a alfabetização em desenvolvimento.

| Menu •                  |                        |           |       |              |      |        |          | - 5 X                          |
|-------------------------|------------------------|-----------|-------|--------------|------|--------|----------|--------------------------------|
| Menu<br>inicial         | – 👁 🥳<br>Estou com sec | )<br>de   |       |              |      |        |          | <b>ZZ<sup>Z</sup></b><br>Pausa |
| Limpar                  | sede                   | 7<br>sete | sedes | sedentarismo | seda | edento | sedentos | Falar                          |
| a                       | b                      | с         | d     | е            | f    | g      | h        | i                              |
| j                       | k                      | ι         | m     | n            | 0    | р      | ٩        | r                              |
| s                       | t                      | u         | v     | w            | x    | у      | z        | +                              |
| $( \mathbf{\uparrow} )$ | 123                    |           |       | Espaço       |      |        | ?        |                                |

## Aprendizagem interativa

A Aprendizagem Interativa é uma forma completamente diferente para as pessoas aprenderem e explorarem. Cada atividade foi criada para proporcionar a aprendizagem por meio do jogo e da progressão ao nível da comunicação aumentativa, e cada uma das divertidas atividades é acompanhada por teclados de comunicação que lhe permitem falar sobre o que conseguiu alcançar. Escolha entre 25 atividades, divididas em quatro áreas.

Atividades de **Causa e Efeito** incluem interagir com o cão Bolinhas, tocar o piano mágico e a oportunidade de criar os seus próprios fogos de artifício.

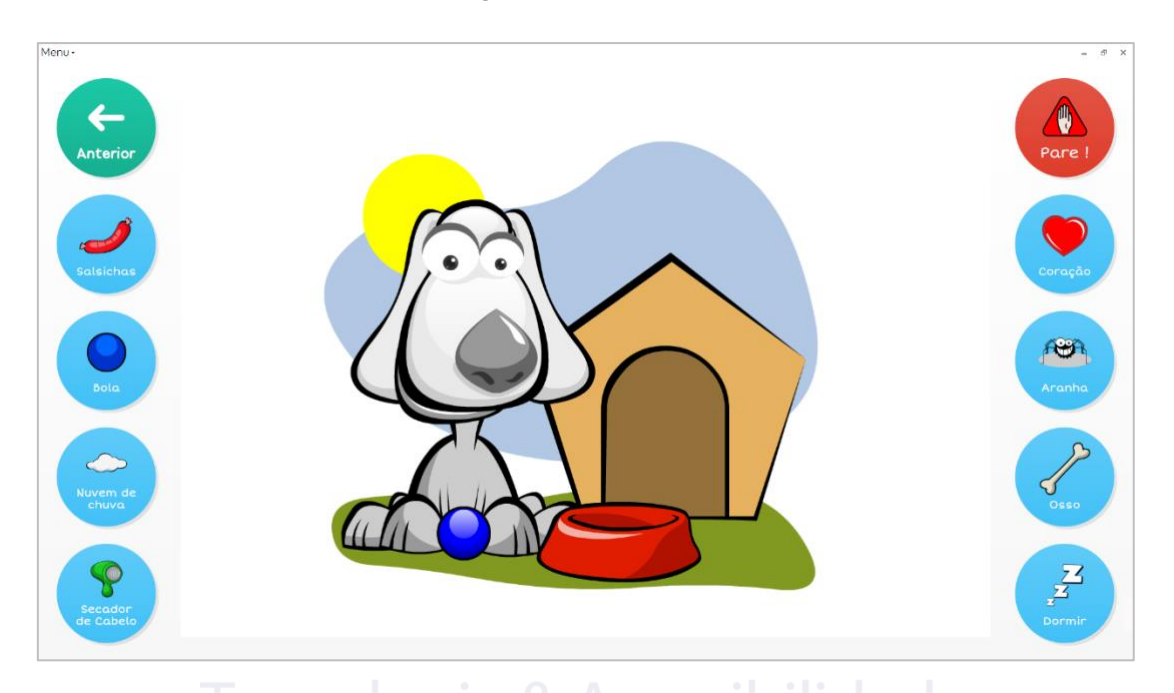

As **Escolhas** promovem a criatividade numa seleção de atividades – seja um especialista em moda e ande na passarela, faça um bolo divertido ou construa um novo carro esportivo.

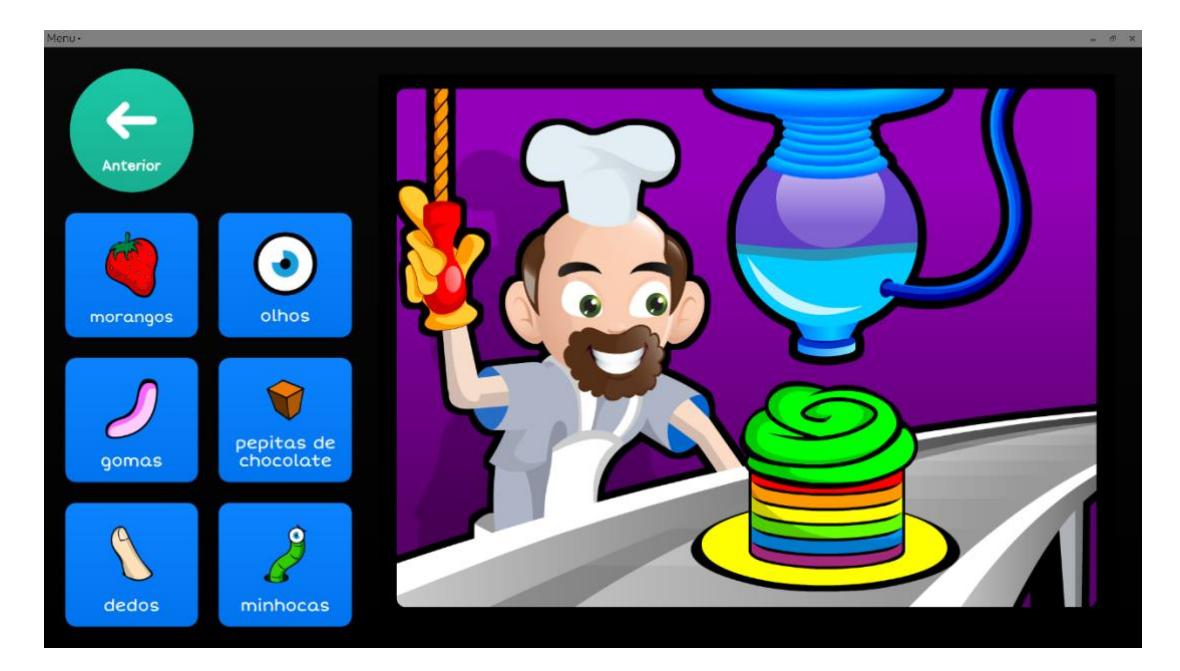

Os **Desafios** usam as competências aprendidas nas outras áreas. Você pode conduzir um carro em volta da pista, jogar quatro-em-linha e participar numa aventura cheia de ação com o robô Caracol!

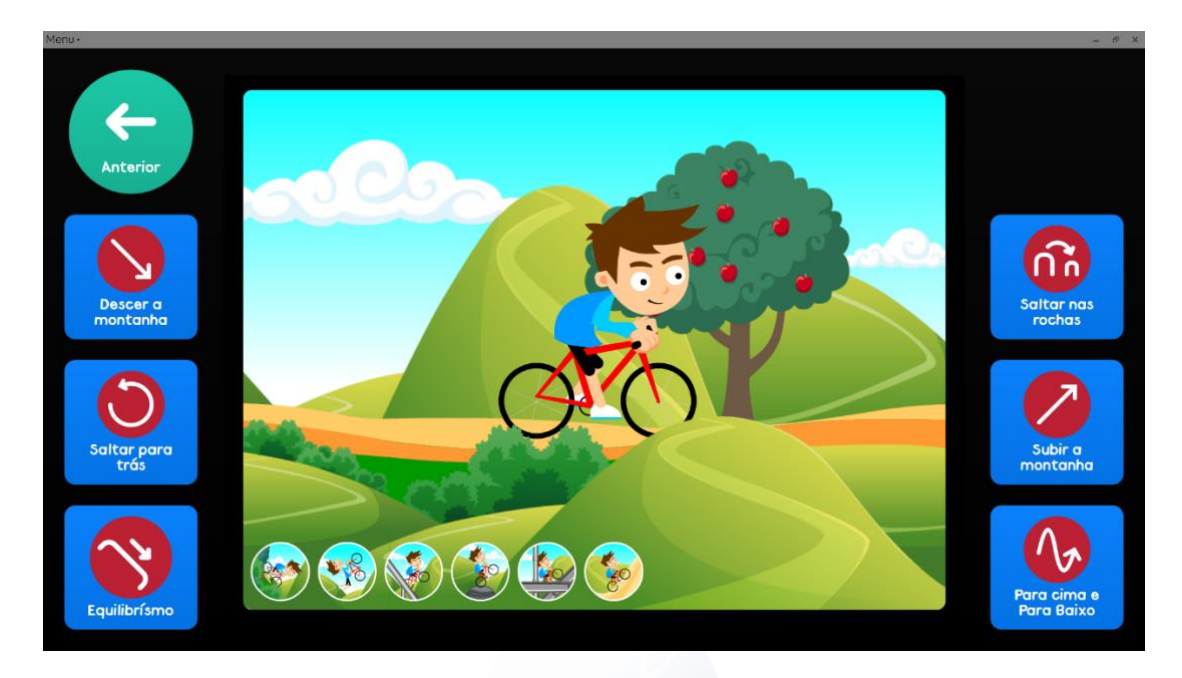

Os **Cenários Interativos** promovem o movimento e o conteúdo dinâmico, que ajudam na aprendizagem da linguagem e na alfabetização.

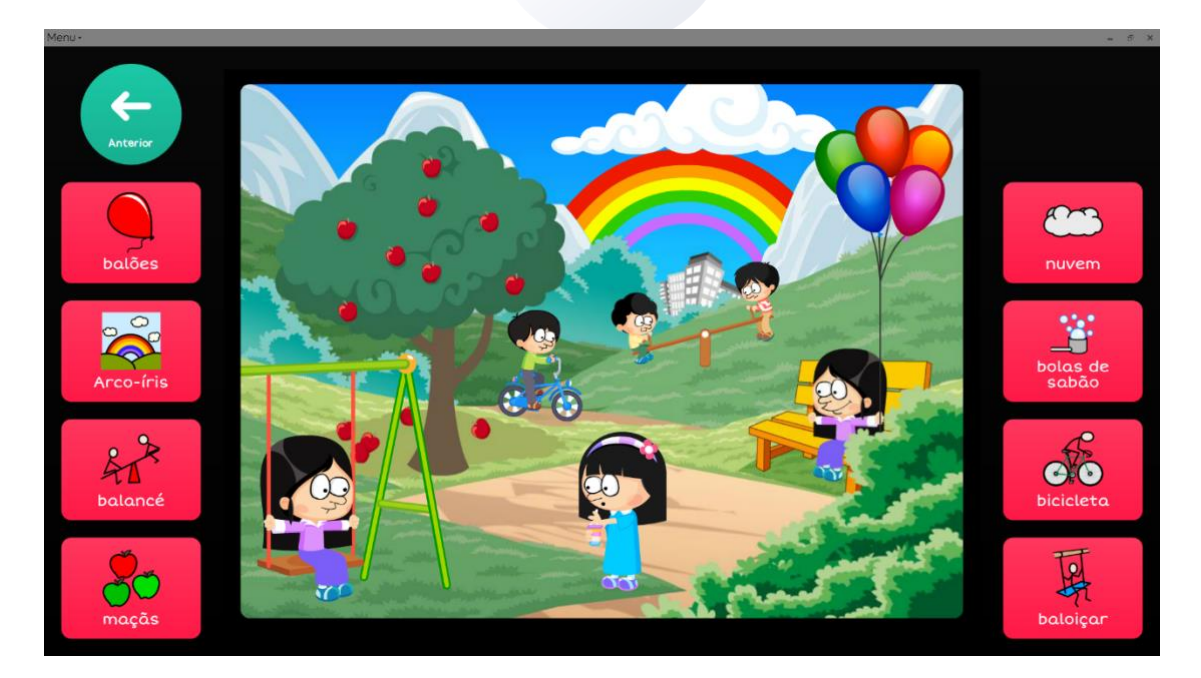

### **Aplicativos acessíveis**

O Grid 3 vem com um conjunto de teclados preparados para música, fotografia, SMS, pesquisa na web, redes sociais, e-mail, telefone, processamento de texto e mais!

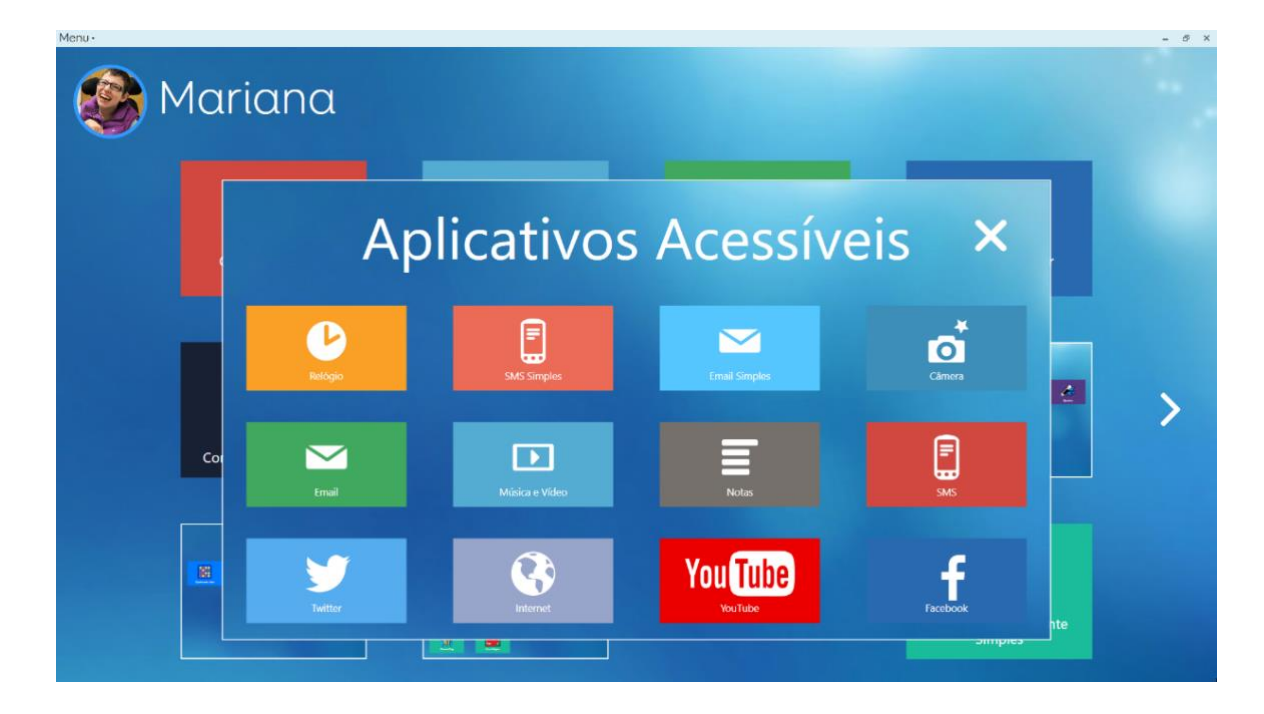

#### As redes sociais e a web

Publique, compartilhe e explore as suas contas em redes sociais por meio dos teclados do Twitter e do Facebook. Envie as suas atualizações e comentários de forma rápida e fácil.

O navegador da internet inserido torna o acesso intuitivo e acompanha as mais recentes evoluções tecnológicas da web. As células contêm todas as ligações de um site que podem ser automaticamente geradas.

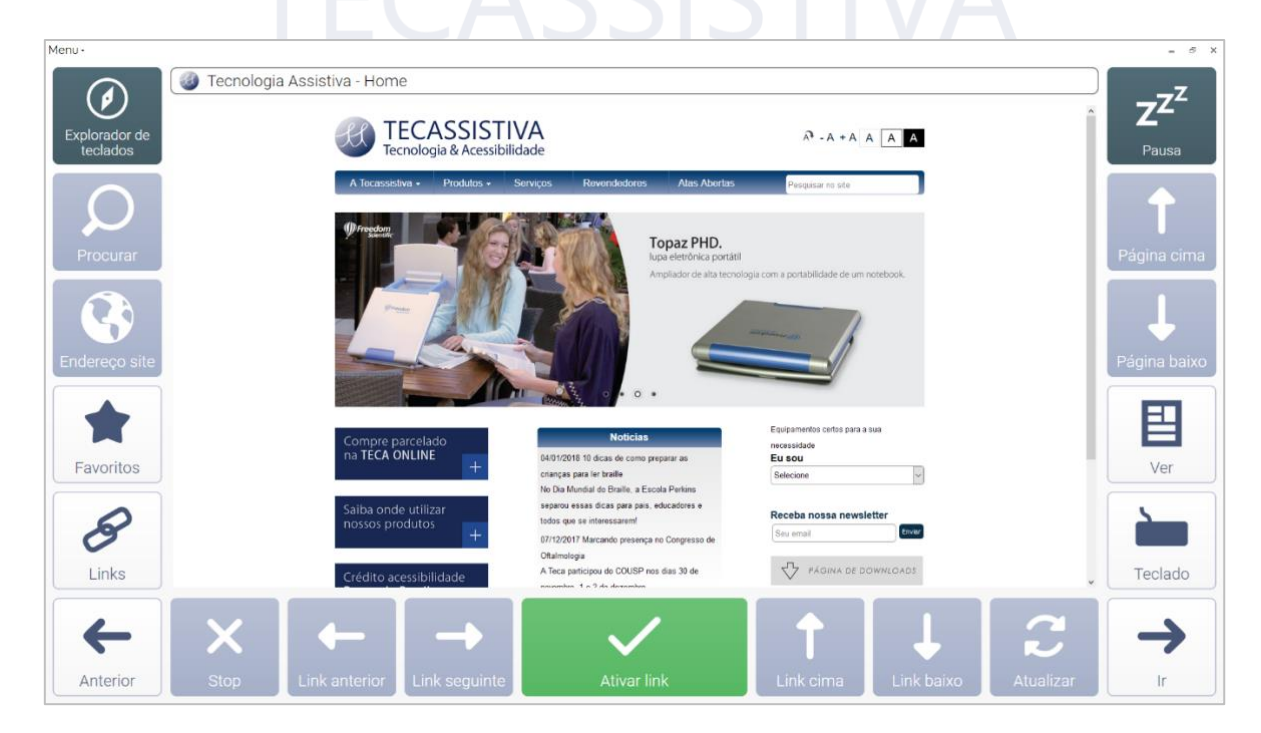

#### Comunicação remota

Disfrute a portabilidade com o teclado desenhado para controle de um smartphone e envio de mensagens. As imagens podem ainda ser associadas a símbolos para facilitar o reconhecimento e a velocidade de leitura.

Envie e receba e-mails para manter o contato com os seus amigos e familiares. É fácil pesquisar na sua caixa de entrada, criar e enviar mensagens.

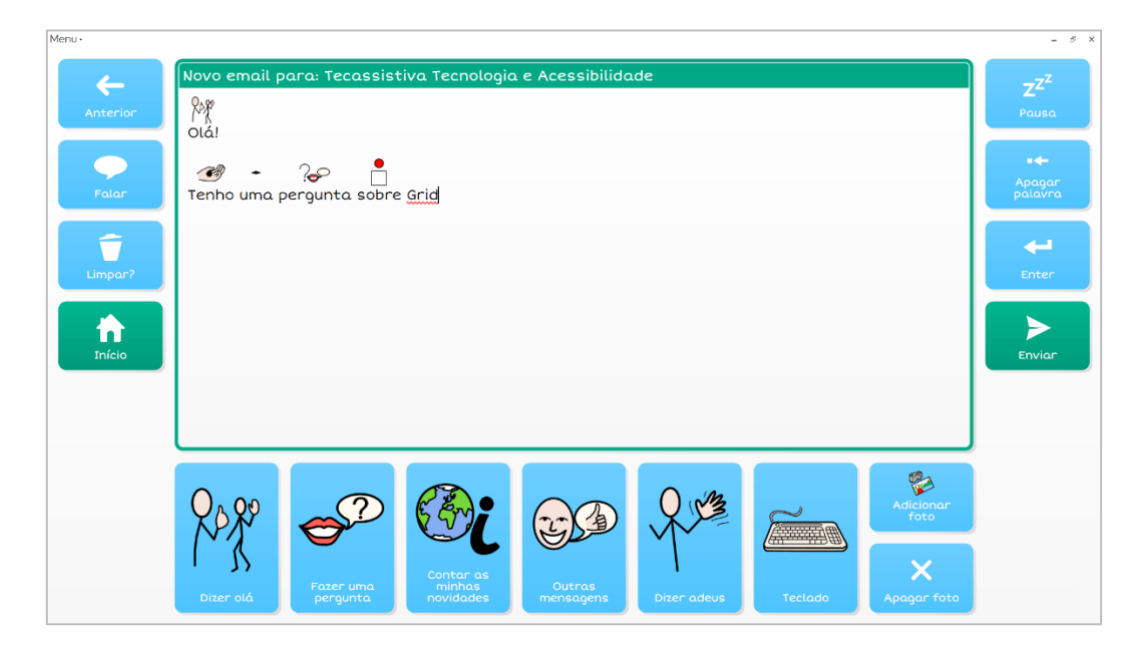

#### Música, fotos e vídeos

Navegue facilmente pelos conjuntos de teclados de fotos, música e vídeo.

| Menu.<br>Anterior  | La la la la la la la la la la la la la la | JOLIOT.  | JOLDON     | J01.00        | IN DE   | ZZZ<br>Pausa |
|--------------------|-------------------------------------------|----------|------------|---------------|---------|--------------|
| As minhas<br>fotos |                                           | inc.ex   | Jan Market | Langer Langer | July as |              |
|                    |                                           | Jac Jar  | JAL SUN    |               |         |              |
| •••                | _M2_264                                   | _H2_2425 |            |               | LINE    | •••          |

Pesquise facilmente suas músicas por álbum, artista ou título, isso te ajuda a encontrar a música perfeita. Os vídeos são fáceis de categorizar e ver. O teclado construído para o YouTube torna a pesquisa de vídeos mais simples e fácil de controlar.

O teclado Câmera e Álbum de fotografias permite-lhe capturar e compartilhar as suas melhores fotos com o mundo.

**Dica:** É possível adicionar facilmente teclados de aplicativos acessíveis de um teclado já existente. No modo de edição, clique na aba Grid e Adicionar de outro Conjunto de Teclados.

#### **Controle do Ambiente**

O controle de ambiente do Grid 3 permite-lhe controlar tudo, seja a luz ou a porta da sua casa, usando o seu computador. Isto inclui todos os equipamentos que possam ser operados via infravermelhos, como a sua televisão, a box satélite e o sistema de música.

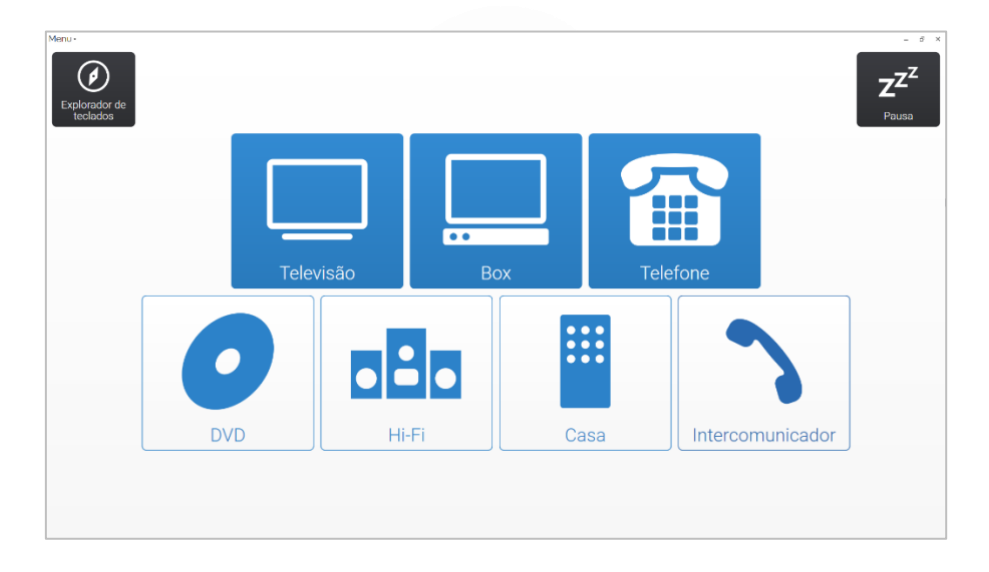

Estão incluídos dois conjuntos de teclados – um deles totalmente configurado e uma outra versão mais simples para aqueles que estão iniciando o controle de ambiente.

A simples e clara aparência dos conjuntos de teclados Servus torna a navegação e a seleção mais fáceis e intuitivas.

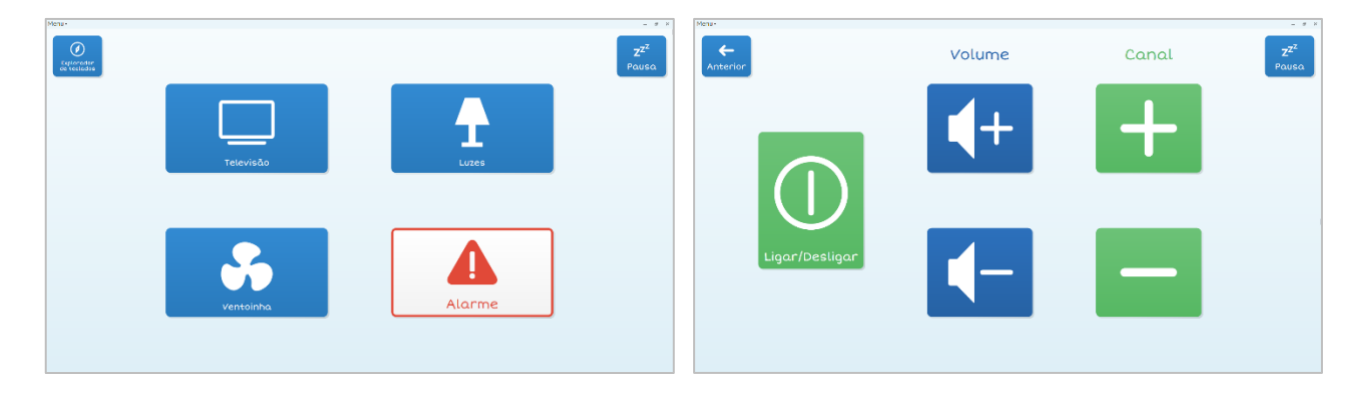

#### **Controle do Computador**

O controle do computador do Grid 3 te dá acesso às ferramentas que é preciso para controlar seu computador com o acesso pelo olhar, dispositivos apontadores ou manípulos. Existem teclados de comunicação para permitir o controle dos aplicativos que você precisa a partir de casa, da escola ou do trabalho.

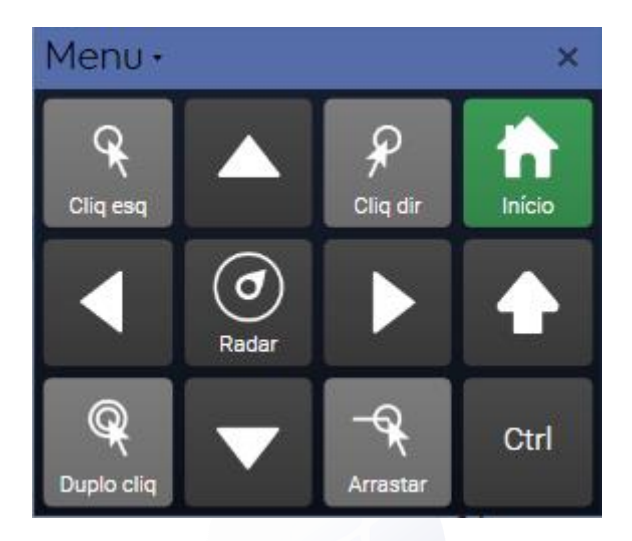

Estão disponíveis dois tipos de quartos [verificar] de acesso ao computador – um para o acesso direto (otimizado para o acesso pelo olhar e utilizadores com apontadores de cabeça) e outro para o controle por manípulos.

Os utilizadores do acesso direto podem escolher uma das células de seleção e depois apontar para qualquer lado da tela para fazer zoom para clicar com precisão. Os utilizadores de manípulos podem usar uma gama de comandos que permitem o controle total de qualquer software.

| ≡ Google Ager                                                                                                    | nda Hoje < > Jar                                   | neiro de 2018                                                   |                  |                                      |                                   |        |        |                |                             |                           |                                                   |                                               |   | Q Mês 🗸                                                               | ¢ = 0 &                           |
|----------------------------------------------------------------------------------------------------|----------------------------------------------------|-----------------------------------------------------------------|------------------|--------------------------------------|-----------------------------------|--------|--------|----------------|-----------------------------|---------------------------|---------------------------------------------------|-----------------------------------------------|---|-----------------------------------------------------------------------|-----------------------------------|
| Janeiro de 2018          >           D         5         T         Q         S         S           31         1         2         3         4         5         6           7         8         9         10         11         12         13           14         15         16         17         18         19         20           21         22         23         24         25         26         27 | Dom<br>31<br>Wespera de Ano Novo (após às 14 hona) | Seg<br>1 jan<br>Ano Novo                                        |                  | Ter<br>2<br>(Sem titu                | ilo)<br>tchup                     |        | 03     | tua<br>⊧<br> A | Adiciona                    | r título<br>prários dispo | Qul<br>4                                          |                                               | × | Sex<br>5<br>• 3pm Reunião: Workflow de manuais                        | Sáb<br>6                          |
| 28         29         31         1         2         3           4         5         6         7         8         9         10           Adicionar outras agendas         +           Minhas agendas         ~         ^                                                                                                    | 7                                                  | 8<br>5/1 Reunião Follow<br>Grid 3 Manuals                       | -0               | 9<br>Review G<br>ACE Phus<br>JAWS 20 | irid 3<br>: Manual<br>118 Uploads |        |        | 0              | 2 jan 2018 –<br>dia inteiro | 2 jan 2018                | MAIS OP                                           | ções salva                                    |   | 12<br>Orid 3 Site Copy<br>Perkins Marina Revisão                      | 13                                |
| Cristina Stoll Contacts Lembretes Outras agendas                                                                                                    | 14                                                 | 15<br>Grid 3 INDD Work<br>Grid 3 Site Copy<br>e 12pm Skype w/ J | Julia (Smartbox) | 16                                   |                                   |        | 1      | 7              |                             |                           | 18<br>Grid 3 Site I<br>Video Clip 1<br>• 4pm Stat | Prints<br>Feca Fuser<br>ck Session: Get the r |   | 19<br>Formatar Ace Plus Manual<br>Grid 3 TS Revisão                   | 20                                |
|                                                                                                    | 21                                                 | 22<br>Grid 3 What's New<br>Grid 3 Site Publish<br>Menu •        | Oi               | 23<br>Site Anal                      | vsis                              | m      | 2      | 4              | ьоа                         |                           | 25<br>Feriado                                     | 4                                             | × | 26<br>Grid 3 Whats New<br>JAINS 2018 Guia                             | 27                                |
|                                                                                                    | 28                                                 | q q<br>a                                                        | w e<br>s d       | r<br>f                               | t<br>g                            | y<br>h | u<br>j | i<br>k         | 0                           | р<br>?                    | <ul> <li>↓</li> <li>↓</li> </ul>                  |                                               |   | 2<br>Overview of JAWS Touch Support Doc?<br>Testar - Bookshare no ACE | 3                                 |
| 🗄 🔘 Digite aqui para pesquis                                                                                                    | ar 🖟 🖽 📻                                           | 2                                                               | x c              | v                                    |                                   |        | b      | m              | n                           |                           |                                                   | > V<br>Seta                                   | 3 | /                                                                     | ↓ ↓ POR 11:04<br>30/01/2018 11:04 |

O teclado na tela pode ser acessado para escrever em qualquer programa do Windows incluindo navegadores da internet, Microsoft Office e mais.

**Dica:** Não se esqueça de visitar o Online Grids para obter mais teclados personalizados.

## Explorador de teclados

O Explorador de Teclados é o seu painel para utilizar e gerenciar diferentes conjuntos de teclados. Se estiver totalmente acessível, a opção Usar todos os métodos de acesso estará selecionada nas definições deste utilizador.

Clique na barra de Menu no topo do Explorador de Teclados e veja uma gama de opções.

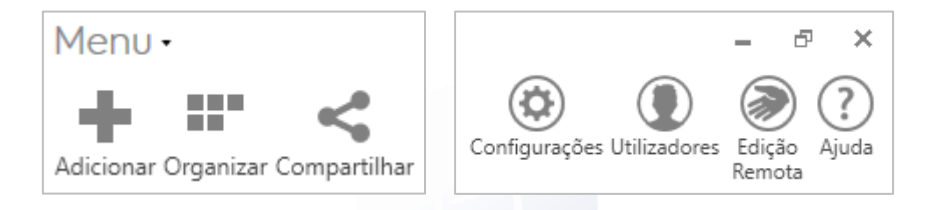

#### Organizar conjuntos de teclados

É possível reorganizar a ordem pela qual seus conjuntos de teclados vão aparecer, selecionando Organizar Conjuntos de Teclados a partir do menu.

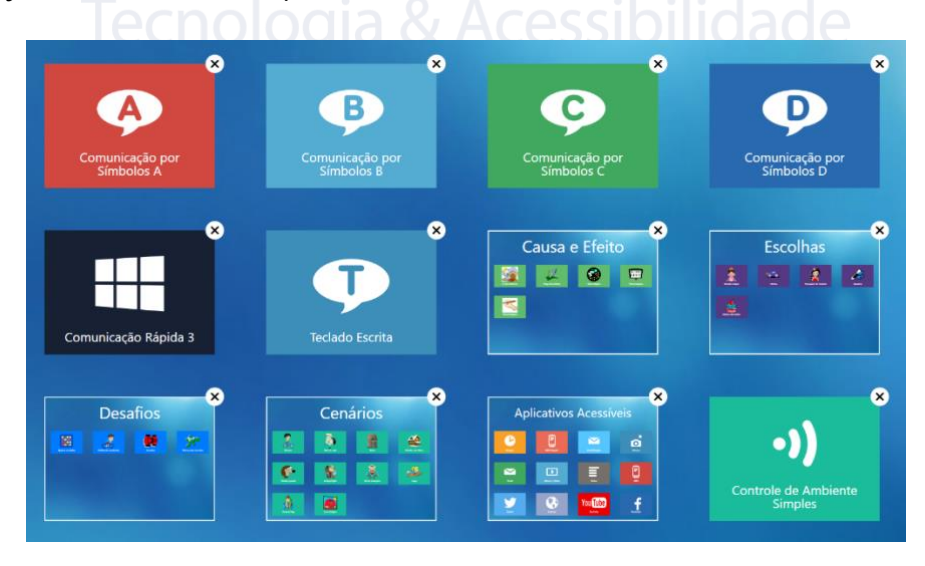

Arraste os seus conjuntos de teclados ao longo da tela para reordená-los ou crie novas pastas para inseri-los. Se tem mais de uma página de teclados de comunicação, pode saltar entre elas ao clicar nas setas no final da página.

Quando tiver terminado de organizar os seus conjuntos de teclados, selecione Terminar.

#### Adicionar mais conjuntos de teclados

É possível adicionar de forma rápida mais conjuntos de teclados ao Explorador de teclados. É só selecionar a opção Adicionar conjunto de teclados a partir do menu.

| Adicionar conjunto de teclados<br>Copiar conjunto de teclados<br>Arquivo conjunto de teclados | Adicionar conjunto de teclados                                                                         |
|-----------------------------------------------------------------------------------------------|----------------------------------------------------------------------------------------------------|
| GNO 2                                                                                         | Comunicação por<br>símbolos Comunicação por<br>texto Controlo de<br>Ambiente Controlo do<br>computador |
|                                                                                               | Novo<br>Novo<br>Novo<br>Novo                                                                           |
|                                                                                               | Seguinte Cancelar                                                                                      |

#### Configurações

Clique na barra do Menu, depois Configurações. Aqui é possível explorar e fazer alterações às configurações do utilizador atual incluindo o acesso, fala e controle do ambiente.

| 🍪 Mariana            | Mariana                    | n x                                                            |
|----------------------|----------------------------|----------------------------------------------------------------|
| Acesso               | Manana                     |                                                                |
| Fala                 | Perfil                     | Utilizador Principal                                           |
| Escrever             | Nome                       | Mariana é o utilizador principal.                              |
| Contas               | Mariana                    | O utilizador principal é aberto quando o Grid 3 é<br>iniciado. |
| Contatos             |                            | Fazer deste um utilizador padrão                               |
| Internet             |                            | Iniciar                                                        |
| 📮 Computador         |                            | Escolher onde começar quando este utilizador for<br>aberto.    |
| Telefone             | Imagem                     | Iniciar no Explorador de<br>Teclados                           |
| Controle de ambiente |                            |                                                                |
| Licenças             |                            |                                                                |
|                      |                            |                                                                |
|                      |                            |                                                                |
|                      | Fazer Backup do Utilizador | OK Cancelar                                                    |

**Dica:** Estas configurações serão aplicadas a todos os conjuntos de teclados do utilizador atual. Isto significa que só terá de otimizar as configurações uma vez e depois estas podem ser usadas nos vários conjuntos de teclados que desejar.

#### Utilizadores

É possível mudar os utilizadores e criar novos selecionando Utilizadores a partir do Explorador de Teclados.

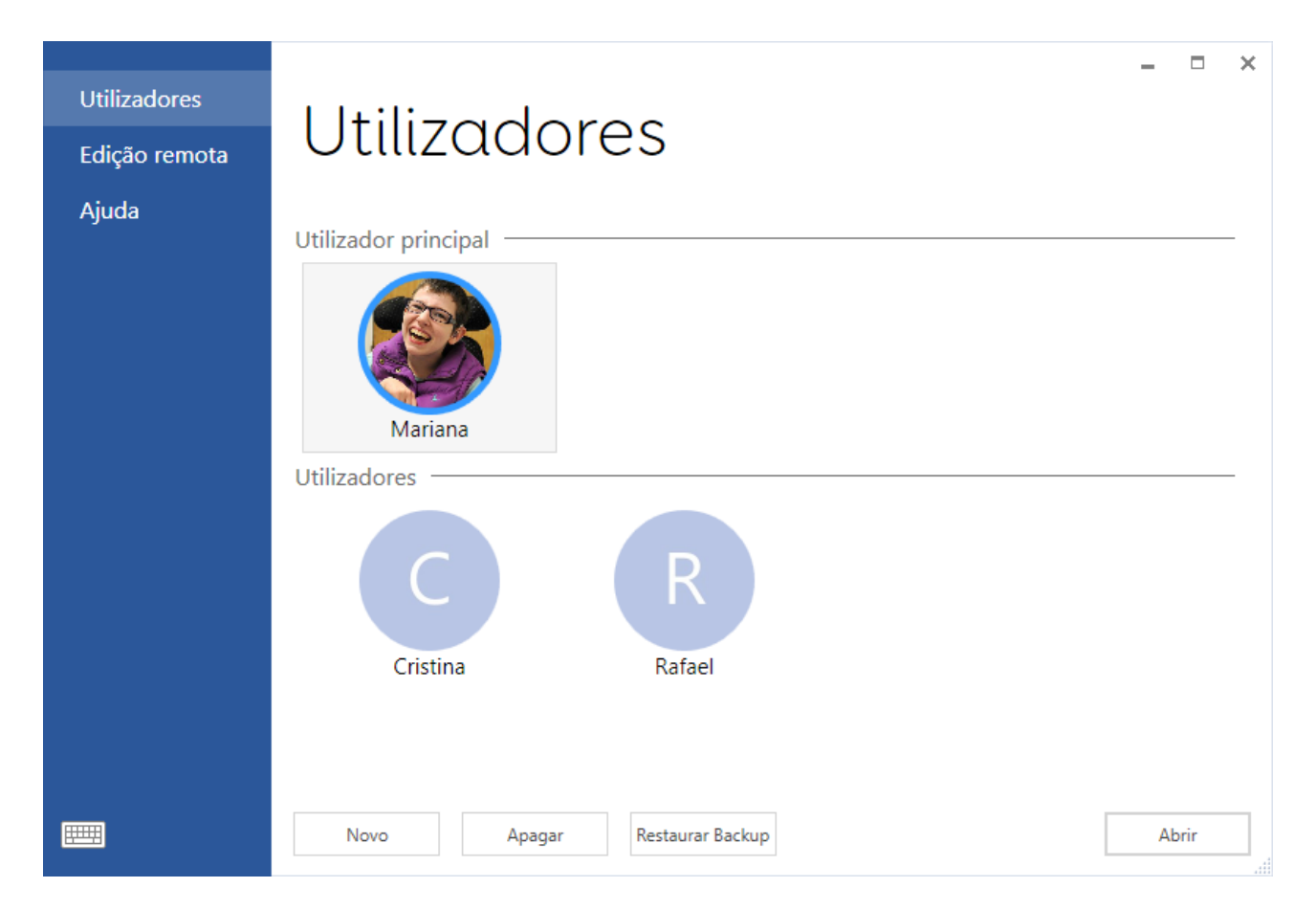

#### Edição remota

A edição remota permite que outro utilizador do Grid 3 acesse e edite os seus conjuntos de teclados online. É possível editar remotamente teclados de outro utilizador selecionando Edição Remota a partir do Menu.

## Usar um conjunto de teclados

Usar um conjunto de teclados é fácil e intuitivo. Cada conjunto de teclados irá ser ligeiramente diferente, mas vamos usar uma página da Comunicação por Símbolos A para mostrar o básico.

A célula mais larga no topo é a área de texto. É aqui que a mensagem é escrita. Clicar nesta célula irá falar a mensagem ou mover o cursor, dependendo das suas configurações.

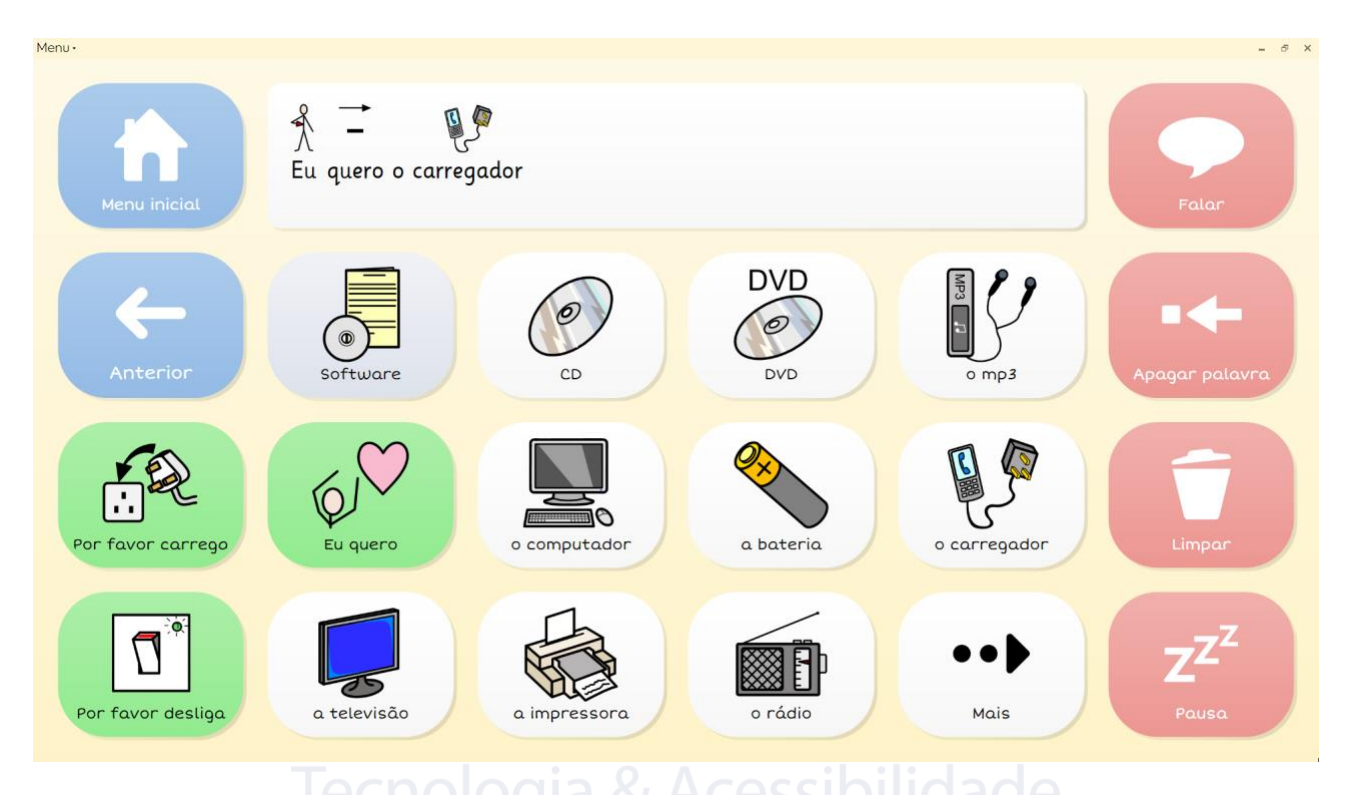

As células verdes são iniciadoras de frases. As células brancas são células de Listas de Palavras. Tanto as células verdes como as brancas enviam texto para a área de texto para compor a mensagem. Neste caso existe mais vocabulário disponível inserido na página – clique em Mais para acessar mais palavras.

As células vermelhas são células de comando que contém funções especiais. A célula de Pausa no canto irá interromper o acesso aos utilizadores do olhar ou dispositivo apontador – clique novamente aqui para retomar.

As células de salto são usadas para navegar para outros teclados no conjunto de teclados. Neste caso, pode saltar para o menu inicial, ou para um teclado de Software.

Dica: Para encontrar rapidamente em que teclado está uma palavra, clique em Menu e Encontrar Palavra.

## Edições rápidas

É rápido e fácil fazer alguns ajustes a uma célula ou teclado. Aqui mostramos como fazer algumas pequenas alterações a uma célula e como adicionar rapidamente uma palavra a um teclado.

#### Mudar a legenda da imagem

Clique em Menu, depois Editar (ou pressione F11) e selecione a célula que deseja editar, clicando nela.

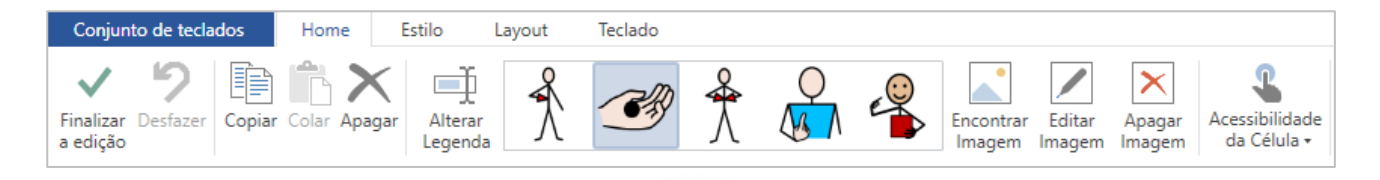

Agora é possível mudar o texto que aparece na célula clicando em Alterar Legenda e é possível também selecionar uma imagem alternativa. Clique em Terminar Edição e guarde as alterações quando tiver terminado.

#### Adicionar a uma lista de palavras

Se o seu teclado tem uma lista de palavras, é possível adicionar rapidamente uma palavra ao clicar no Menu e Lista de palavras. Depois clique em Adicionar, escreva a nova palavra, escolha uma imagem e clique OK.

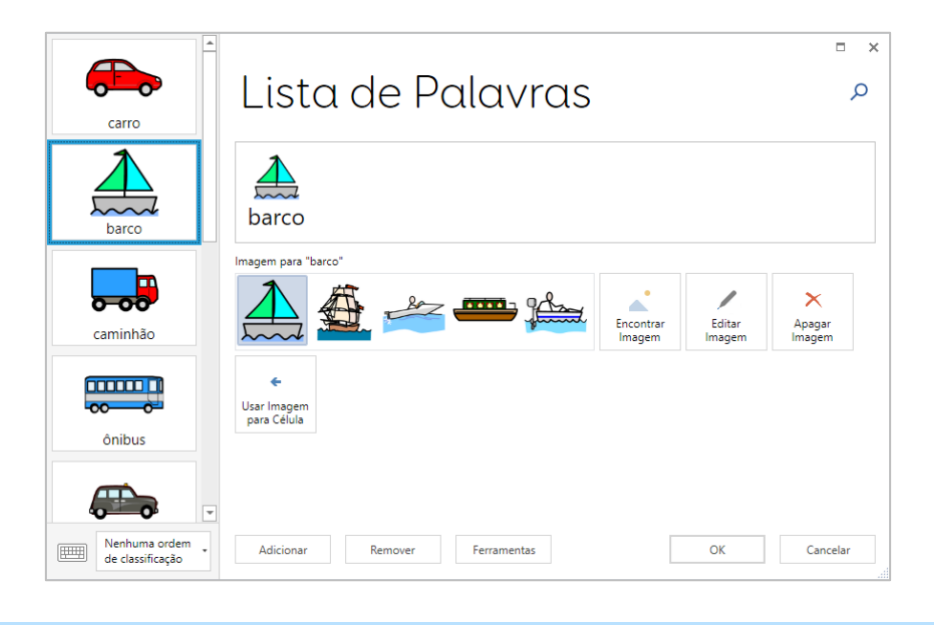

Dica: É possível acionar um teclado na tela ao clicar no ícone no canto inferior esquerdo.

## Iniciar na inicialização

Você pode querer que o Grid 3 abra automaticamente quando o computador é ligado. Nas Configurações, clique em Computador, em seguida Executar o Grid 3 com o Windows.

| 🍪 Mariana              | Computador                                                                                                    | □ ×      |
|------------------------|----------------------------------------------------------------------------------------------------|----------|
| Acesso                 | Computador                                                                                                    |          |
| Fala<br>Escrever       | Iniciar Dispositivos                                                                                                    |          |
| Contas                 | Desli Executar o Grid 3 com o Windows                                                                                                    |          |
| Contatos               | Ligar Verificar atualizações •                                                                                                    |          |
| Internet               | Ligar Acesso Inicial a atualizações Imprimir na impressora                                                                                         |          |
| 📀 Conjunto de teclados | Você receberá novas atualizações antes de serem<br>amplamente divulgadas, ajudando-nos a testar e<br>melhoar os produtos.<br>Configurar impressora |          |
| Computador             | Note que as configurações das versões de acesso                                                                                                    |          |
| Telefone               | inicial estado sujertas a anterações.                                                                                                    |          |
| Controle de ambiente   | HIDERING<br>Forumener a tela anós 3 minutos                                                                                                    |          |
| Licenças               |                                                                                                    |          |
|                        | Deslian Desligar a tela após 5 minutos                                                                                                    |          |
|                        | Olhe na tela durante 2 segundos para ligar                                                                                                    |          |
|                        |                                                                                                    |          |
|                        | OK                                                                                                    | Cancelar |

Dica: É possível também configurar o Grid 3 para usar a sua câmera e a sua impressora nesta janela.

#### Configurar o conjunto de teclados inicial

Para selecionar o conjunto de teclados que será aberto na inicialização do Grid 3, certifique-se de que o Utilizador Principal está selecionado e clique em Menu, depois Configurações. Debaixo de Inicialização, no topo da página, escolha no menu abaixo os vários teclados disponíveis no Explorador de Teclados.

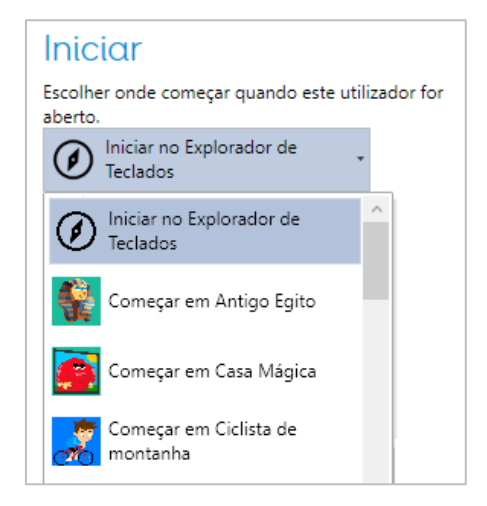